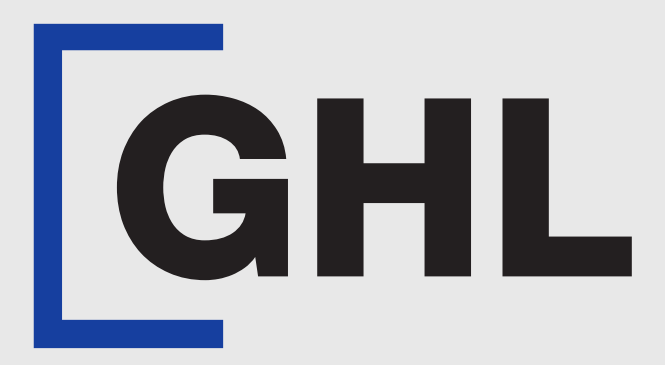

# TERMINAL USER GUIDE

#### **Report | Detail & Summary**

**AFFIN BANK** 

**Terminal Model: Nexgo N86** 

Property of GHL Systems Berhad

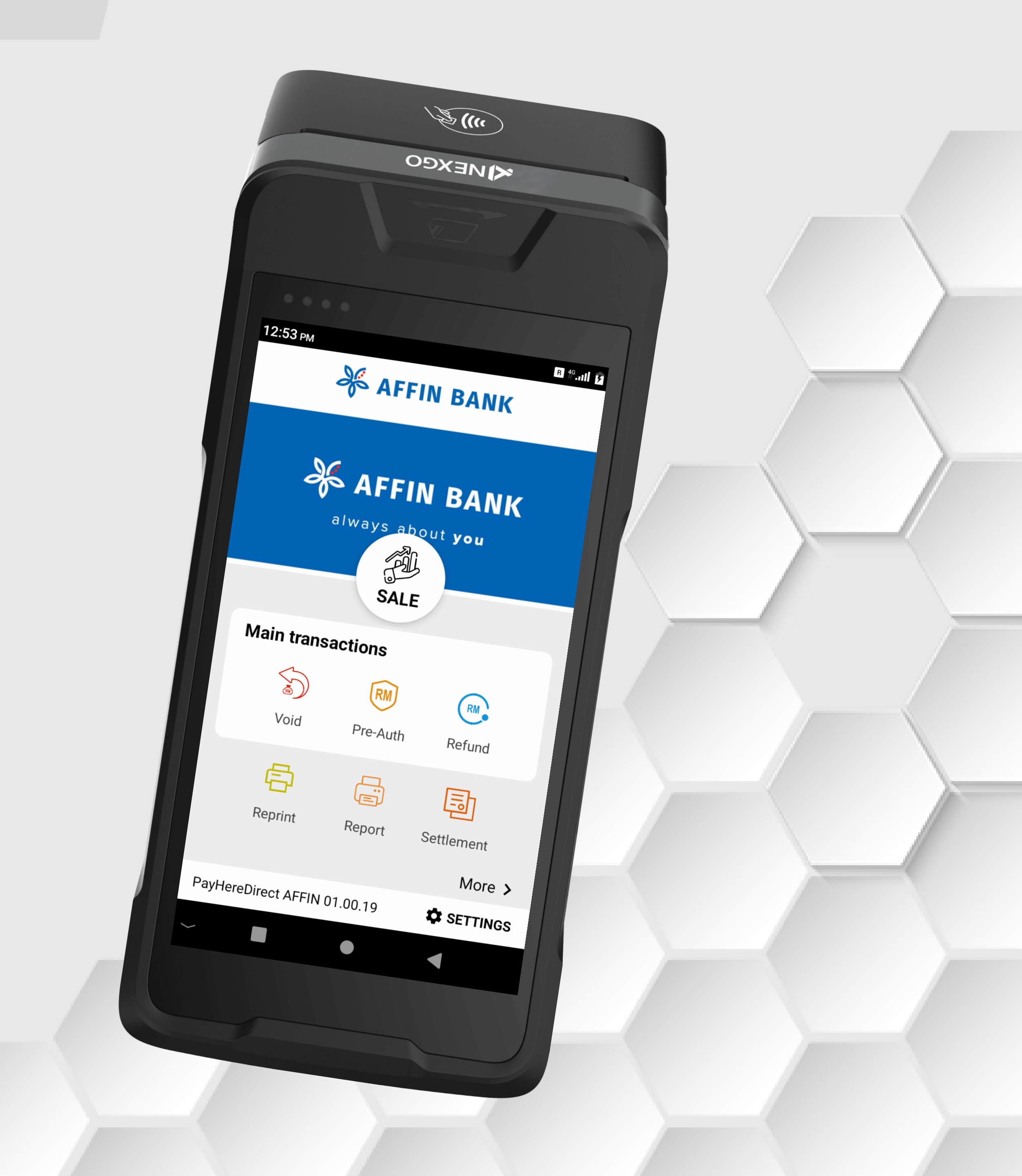

## **Report | Detail**

**Terminal Model: Nexgo N86** 

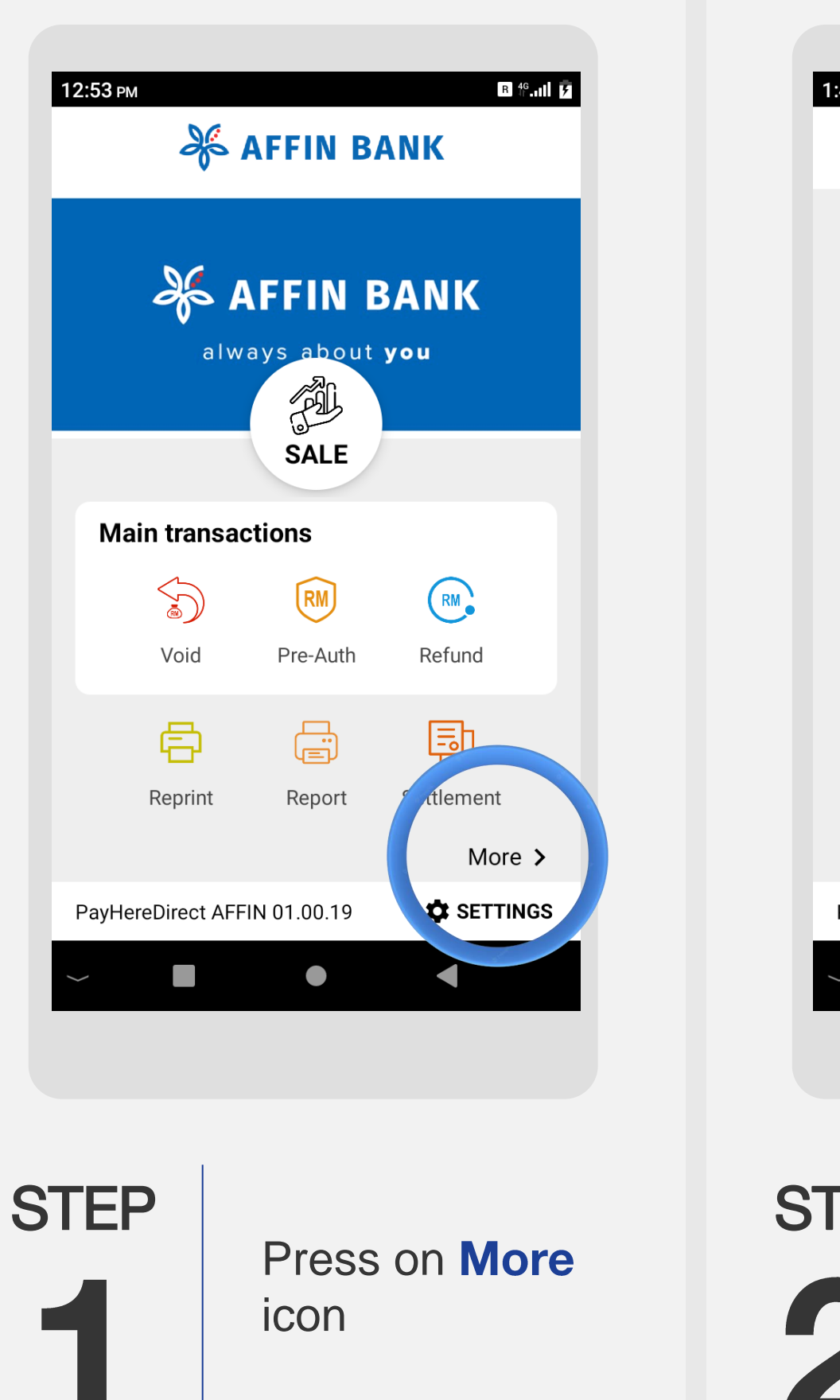

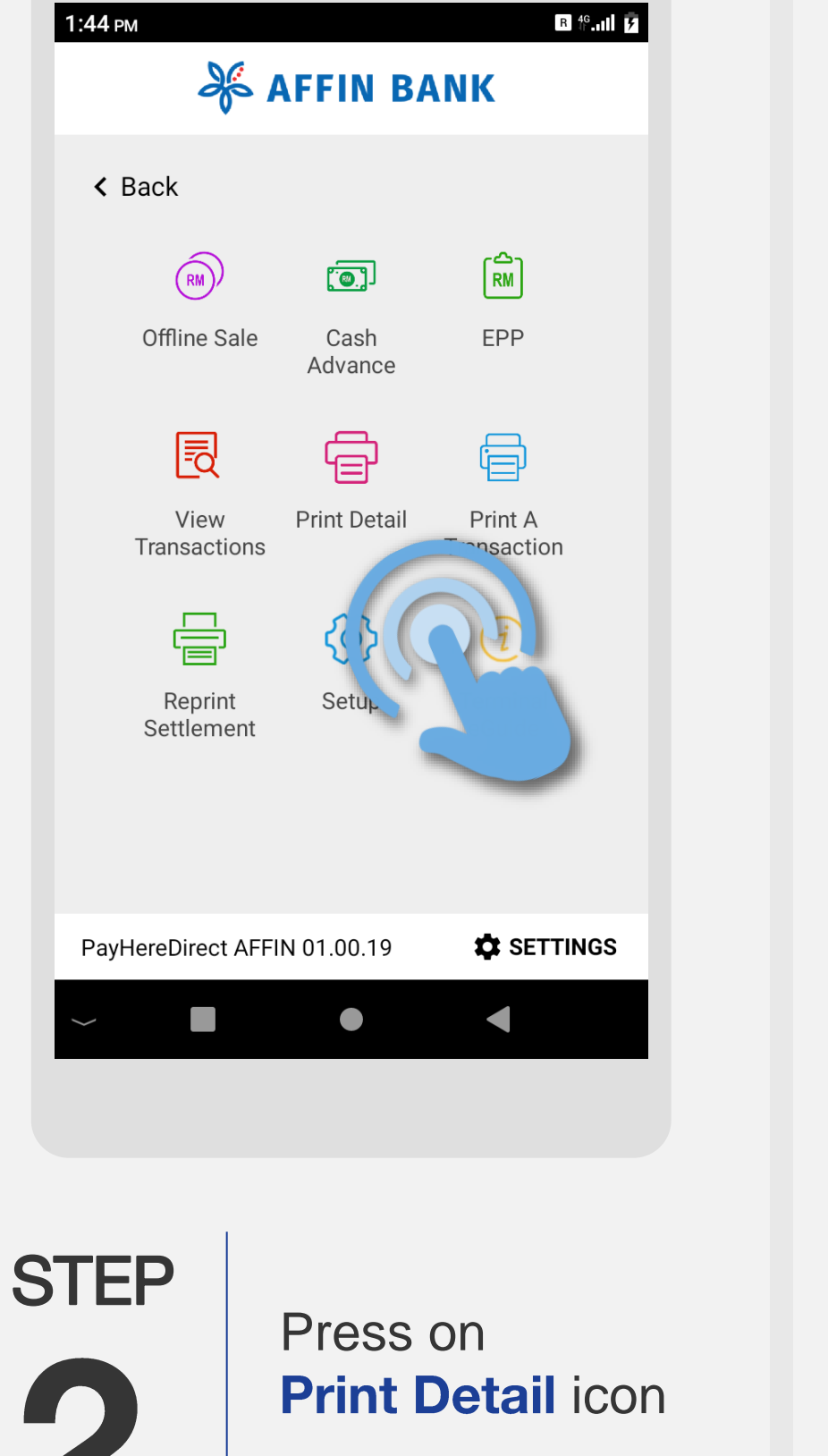

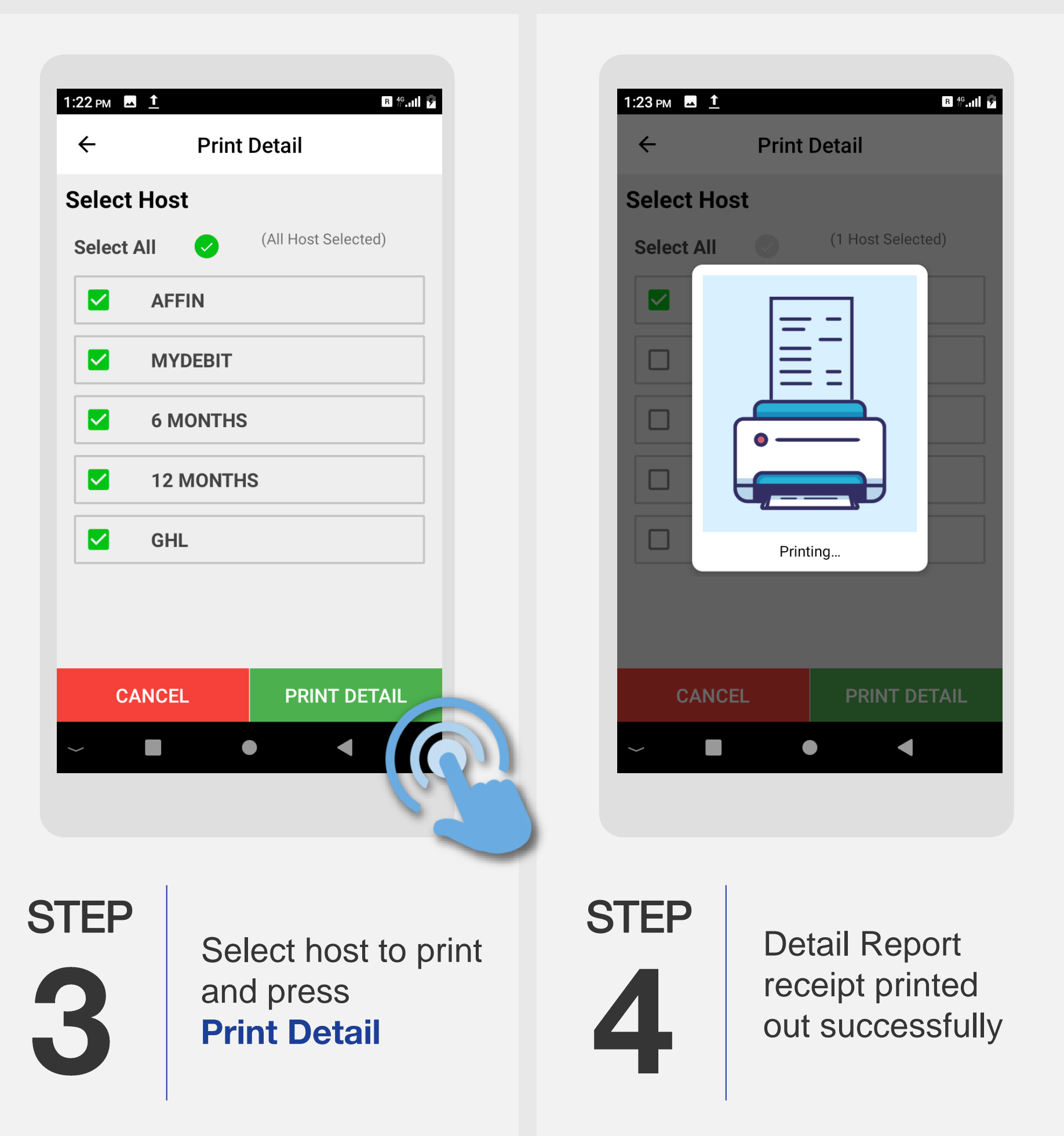

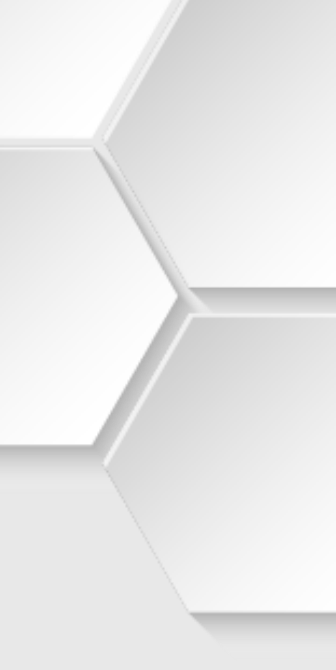

## **Report | Summary**

#### **Terminal Model: Nexgo N86**

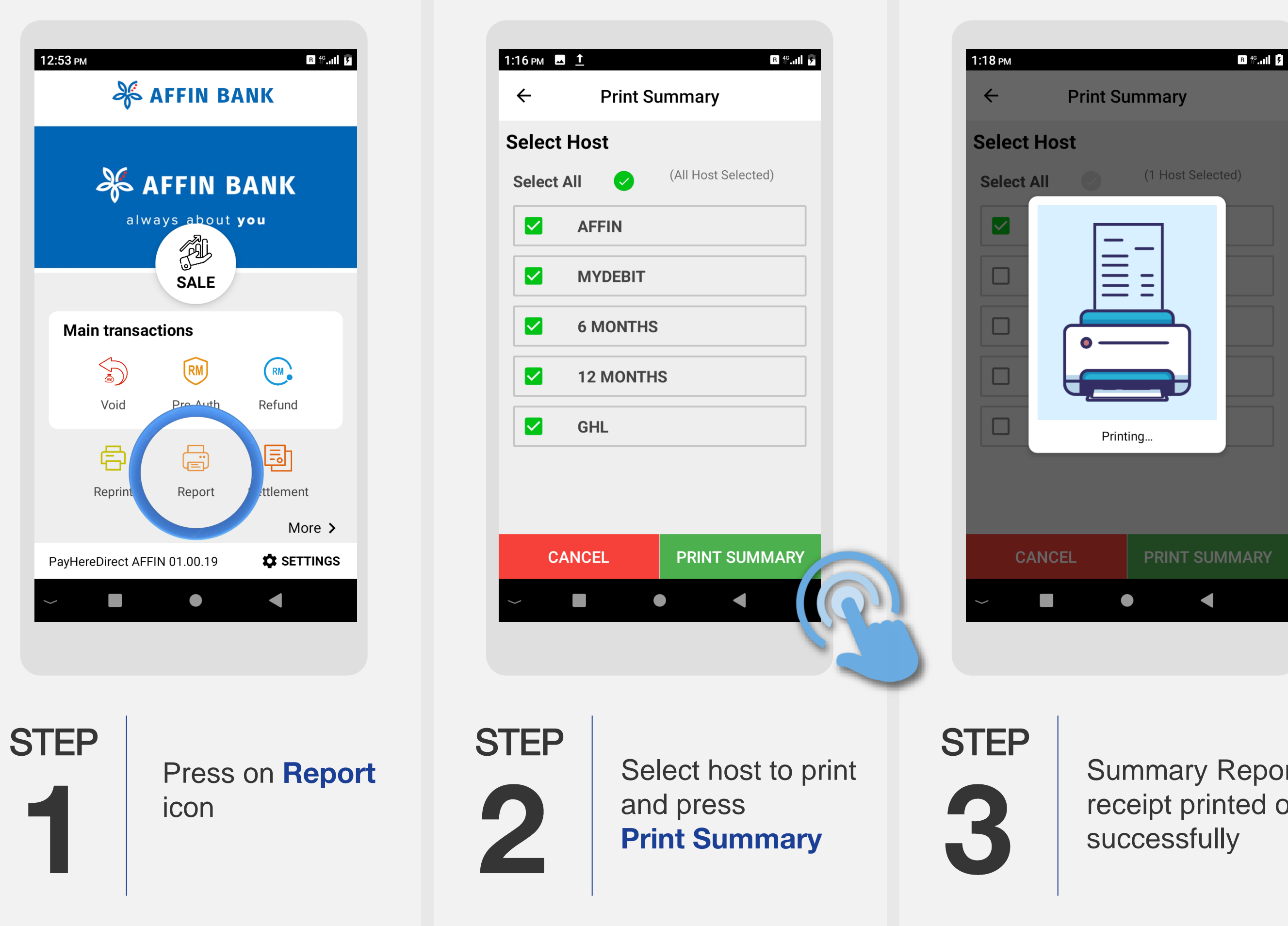

Summary Report receipt printed out

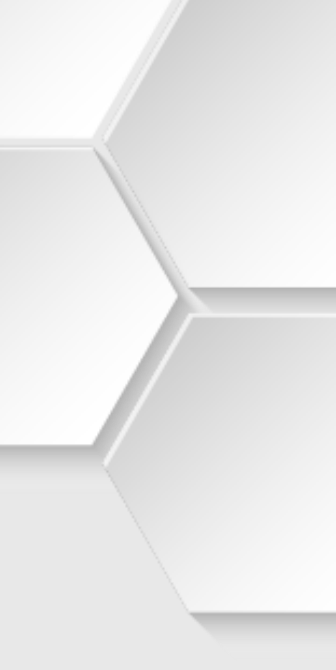